| 2/CFF Aclaración a la opinión del cumplimiento de obligaciones fiscales                                                                                                    |                                                                                                    |                                                                      |                                              |                                                                                            |                                                              |  |  |  |
|----------------------------------------------------------------------------------------------------|----------------------------------------------------------------------------------------------------|----------------------------------------------------------------------|----------------------------------------------|--------------------------------------------------------------------------------------------|--------------------------------------------------------------|--|--|--|
| Trámite                                                                                                    | ۲                                                                                                    | Descrip                                                              | ción del trái                                | mite o servicio                                                                            | Monto                                                        |  |  |  |
| Servicio                                                                                                    | 0                                                                                                    | Aclara las inconsistencias o                                         | que arroje tu                                | opinión de cumplimiento de                                                                 | Gratuito                                                     |  |  |  |
|                                                                                                    | obligaciones fiscales con las que no est                                                                |                                                                      |                                              | és de acuerdo.                                                                             | Pago de derechos                                             |  |  |  |
|                                                                                                    |                                                                                                    |                                                                      |                                              |                                                                                            | Costo:                                                       |  |  |  |
| ¿Quién puede solicitar el trámite o servicio?                                                                                                    |                                                                                                    |                                                                      | vicio?                                       | ¿Cuándo se presenta?                                                                       |                                                              |  |  |  |
| Personas físicas.<br>Personas morales.                                                                                                    |                                                                                                    |                                                                      |                                              | Cuando lo requieras.                                                                       |                                                              |  |  |  |
| ¿Dónde puedo presentarlo? En el Porta<br>https://porta<br>ogin.action                                                                                                    |                                                                                                    |                                                                      | En el Porta<br>https://portal<br>ogin.action | I del SAT:<br>sat.plataforma.sat.gob.mx/SATAuthenticator/AuthLogin/showL                   |                                                              |  |  |  |
| INFORMACIÓN PARA REALIZAR EL TRÁMITE O SERVICIO                                                                                                    |                                                                                                    |                                                                      |                                              |                                                                                            |                                                              |  |  |  |
|                                                                                                    |                                                                                                    | ¿Qué tengo q                                                         | ue hacer pa                                  | ra realizar el trámite o servicio?                                                         |                                                              |  |  |  |
| Ingresa al                                                                                                    | porta                                                                                                   | I del SAT en la liga del aparta                                      | ado <b>¿Dónde</b>                            | puedo presentarlo?.                                                                        |                                                              |  |  |  |
| Captura tu                                                                                                    | RFC                                                                                                    | y Contraseña, y elige Inicia                                         | r Sesión.                                    |                                                                                            |                                                              |  |  |  |
| Selecciona                                                                                                    | a las                                                                                                   | opciones: Servicios por Inte                                         | rnet / Aclara                                | aciones / Solicitud y aparecerá un f                                                       | ormulario.                                                   |  |  |  |
| Requisita                                                                                                    |                                                                                                    | nulario electronico conforme                                         | a lo siguienti                               | e:<br>staña <b>Trámito</b> , solocciona:                                                   |                                                              |  |  |  |
| En el apartado <b>Descripcion del Servicio</b> , en la pestana <b>i ramite</b> , selecciona:<br><b>REC OPINIÓN DEL CUMPL</b> tratándose de aclaraciones de la situación fiscal en el padrón del REC                                                |                                                                                                    |                                                                      |                                              |                                                                                            |                                                              |  |  |  |
| CRÉ                                                                                                    | DIT                                                                                                    | OS (OPINIÓN DEL CUMPLIN                                              | <b>I</b> ), tratándos                        | se de créditos fiscales o sobre el ot                                                      | orgamiento degarantías.                                      |  |  |  |
| DEC                                                                                                    | ; OPI                                                                                                   | NIÓN DEL CUMPL, tratándo:                                            | se de preser                                 | ntación de declaraciones.                                                                  |                                                              |  |  |  |
| <b>OPINIÓN DEL CUMPL CERO/CFDI</b> , tratándose de declaraciones presentadas en cero, pero con CFDI emitido.                                                                                                    |                                                                                                    |                                                                      |                                              |                                                                                            |                                                              |  |  |  |
| OPI                                                                                                    | NIÓN                                                                                                    | DEL CUMPL 69-B CFF, trat                                             | ándose del l                                 | istado definitivo del artículo 69-B cu                                                     | arto párrafo del CFF. En                                     |  |  |  |
| ^ASI<br>moti                                                                                                    | unto:<br>vos                                                                                            | razonamientos bechos y ca                                            | i cumplimier                                 | nto de obligaciones fiscales; en De                                                        | escripcion: Senaia ios                                       |  |  |  |
| resu                                                                                                    | ltado                                                                                                   | que arrojó la opinión de cur                                         | nplimiento; e                                | en Adjuntar Archivo: Elige el icono                                                        | Elegir archivo y en Abrir                                    |  |  |  |
| sele                                                                                                    | ccion                                                                                                   | a los documentos digitalizad                                         | os en forma                                  | to PDF que contienen la informació                                                         | n que subirás señalados en                                   |  |  |  |
| el ap                                                                                                    | conti                                                                                                   | do de <b>¿Que requisitos debo</b><br>ene el número de folio de la so | cumplir? y e                                 | elige <b>Cargar</b> selecciona <b>Enviar</b> , se g<br>cuse de recibo con el que puedes da | jenera el acuse de recepcion<br>r seguimiento atu Aclaración |  |  |  |
| impr                                                                                                    | ímelo                                                                                                   | o guárdalo.                                                          |                                              |                                                                                            | ooguinionto ata riolaraolon,                                 |  |  |  |
| Para verificar la respuesta a tu solicitud, ingresa al Portal del SAT y con el número de folio, verifica la respuesta ingresando<br>en la liga: https://wwwmat.sat.gob.mx/aplicacion/operacion/66288/consulta-tus-aclaraciones-como- contribuyente |                                                                                                    |                                                                      |                                              |                                                                                            |                                                              |  |  |  |
| de a                                                                                                    | de acuerdo a lo siguiente:                                                                              |                                                                      |                                              |                                                                                            |                                                              |  |  |  |
| En Mi Portal, captura tu RFC, Contraseña: y elige Iniciar Sesión.                                                                                                    |                                                                                                    |                                                                      |                                              |                                                                                            |                                                              |  |  |  |
| Captura el número del folio del trámite y verifica la solución otorgada a tu solicitud                                                                                                    |                                                                                                    |                                                                      |                                              |                                                                                            |                                                              |  |  |  |
|                                                                                                    |                                                                                                    |                                                                      |                                              |                                                                                            |                                                              |  |  |  |
| ¿Qué requisitos debo cumplir?                                                                                                    |                                                                                                    |                                                                      |                                              |                                                                                            |                                                              |  |  |  |
| Adjuntar archivo en formato PDF con las declaraciones, los documentos, los avisos que solventen las inconsistencias que arrojó la opinión del cumplimiento de obligaciones fiscales con las que no estás de acuerdo.                               |                                                                                                    |                                                                      |                                              |                                                                                            |                                                              |  |  |  |
| ¿Con qué condiciones debo cumplir?                                                                                                    |                                                                                                    |                                                                      |                                              |                                                                                            |                                                              |  |  |  |
| Contar con Contraseña.                                                                                                    |                                                                                                    |                                                                      |                                              |                                                                                            |                                                              |  |  |  |
| SEGUIMIENTO Y RESOLUCIÓN DEL TRÁMITE O SERVICIO                                                                                                    |                                                                                                    |                                                                      |                                              |                                                                                            |                                                              |  |  |  |
| ¿Cón                                                                                                    | no pi                                                                                                   | uedo dar seguimiento al trá<br>servicio?                             | mite o                                       | ¿El SAT llevará a cabo alguna i<br>para emitir la resolución de e                          | nspección o verificación<br>este trámite o servicio?         |  |  |  |
| Ingresa al                                                                                                    | Por                                                                                                    | tal del SAT, en la liga seña                                         | alada en el                                  | No.                                                                                        |                                                              |  |  |  |
| apartado ¿Dónde puedo presentarlo? Selecciona la                                                                                                    |                                                                                                    |                                                                      |                                              |                                                                                            |                                                              |  |  |  |
| opción: S                                                                                                    | opción: Servicios por Internet / Aclaraciones/<br>Consulta y proporciona el Número de Folio del envío o |                                                                      |                                              |                                                                                            |                                                              |  |  |  |
| recepción de tu aclaración.                                                                                                    |                                                                                                    |                                                                      |                                              |                                                                                            |                                                              |  |  |  |
|                                                                                                    |                                                                                                    |                                                                      |                                              |                                                                                            |                                                              |  |  |  |

| Resolución del trámite o servicio                                                                                                    |                                                                                                    |                                                                                                    |                                                            |  |  |  |  |  |
|----------------------------------------------------------------------------------------------------|----------------------------------------------------------------------------------------------------|----------------------------------------------------------------------------------------------------|------------------------------------------------------------|--|--|--|--|--|
| Respuesta a tu aclaración considerando que el sentido puede ser procedente o improcedente.                                                                                                    |                                                                                                    |                                                                                                    |                                                            |  |  |  |  |  |
| Plazo máximo para que el SAT<br>resuelva el trámite o servicio                                                                                                    | Plazo máxi<br>solicite inf                                                                                          | mo para que el SAT<br>ormación adicional                                                                                                    | Plazo máximo para cumplir con la<br>información solicitada |  |  |  |  |  |
| 6 días hábiles.                                                                                                    | No aplica.                                                                                                    |                                                                                                    | No aplica.                                                 |  |  |  |  |  |
| ¿Qué documento obtengo al finalizat<br>servicio?                                                                                                    | r el trámite o                                                                                                    | ¿Cuál es la vigencia del trámite o servicio?                                                                                                    |                                                            |  |  |  |  |  |
| Acuse de recibo de aclaración.                                                                                                    |                                                                                                    | Indefinida.                                                                                                    |                                                            |  |  |  |  |  |
| CANALES DE ATENCIÓN                                                                                                    |                                                                                                    |                                                                                                    |                                                            |  |  |  |  |  |
| Consultas y dudas                                                                                                    |                                                                                                    | Quejas y denuncias                                                                                                    |                                                            |  |  |  |  |  |
| MarcaSAT: 55-62-72-27-28 y 01-87-74-4<br>desde Canadá y Estados Unidos.<br>Atención personal en las Oficinas del<br>en diversas ciudades del país, con<br>en la siguiente dirección electrór<br>https://www.sat.gob.mx/personas/c<br>nacional-de-modulos-de-servicios-<br>Los días y horarios siguientes: Lu<br>de 8:30 a 16:00 hrs. y Viernes de<br>hrs.<br>Vía Chat: http://chatsat.mx/ | I8-87-28<br>SATubicadas<br>no seestablece<br>nica:<br>lirectorio-<br>tributarios<br>unes a Jueves<br>e 8:30 a 15:00 | <ul> <li>Quejas y Denuncias SAT: 55-88-52-22-22 y 84-42-87-38-03 para otros países.</li> <li>Correo electrónico: denuncias@sat.gob.mx</li> <li>SAT Móvil – Aplicación para celular, apartado Quejas y Denuncias.</li> <li>En el Portal del SAT: https://www.sat.gob.mx/aplicacion/50409/presenta-tu-queja-o-denuncia</li> <li>Teléfonos rojos ubicados en las Aduanas y las oficinasdel SAT.</li> </ul> |                                                            |  |  |  |  |  |
| Información adicional                                                                                                    |                                                                                                    |                                                                                                    |                                                            |  |  |  |  |  |
| No aplica.                                                                                                    |                                                                                                    |                                                                                                    |                                                            |  |  |  |  |  |
| Fundamento jurídico                                                                                                    |                                                                                                    |                                                                                                    |                                                            |  |  |  |  |  |
| Artículos: 32-D y 33-A del CFF; Regla 2.1.39. de la RMF.                                                                                                    |                                                                                                    |                                                                                                    |                                                            |  |  |  |  |  |